Ryukoku
 Librarity
 LibrariE のログイン方法

 Library
 LibrariE は、能谷大学が学生や教職員の皆様に提供している電子図書館サービス

 ごす。これまでの電子書籍と異なり、2週間2冊まで「借りる」ことができま

す。貸出中は、他の利用者は閲覧できなくなるので、自分の好きなタイミングで 電子書籍を利用することができます。

## ●LibrariE へのログイン手順

LibrariE には、「学認」を使ってログインします。ログインの方法は、以下のとおりです。

1. 「学認はこちら」をクリック

| <b>Tulib</b><br><sub>龍谷大学図書館</sub> | Librarie<br>電子図書館サービス ライブラリエ<br>なずの大きさ<br>大 中 の 単 電 電<br>ご利用ガイド •                                                                      |
|------------------------------------|----------------------------------------------------------------------------------------------------|
| <u>トップ</u><br>ログイン<br>利用者ID        | ▲<br>学認はこちら<br>+ ######                                                                                                    |
| パスワード                              | 305世<br>1021年7月30日 CEW  新集「自分の集力を集めようリ」につ                                                                                              |
| ログインする<br>学 <u>源はこちら</u>           | 2021年7月27日         1         1         をクリック           2021年3月26日         システムメンデナンスに伴ういbraneのサービス得上について         0         0         0 |

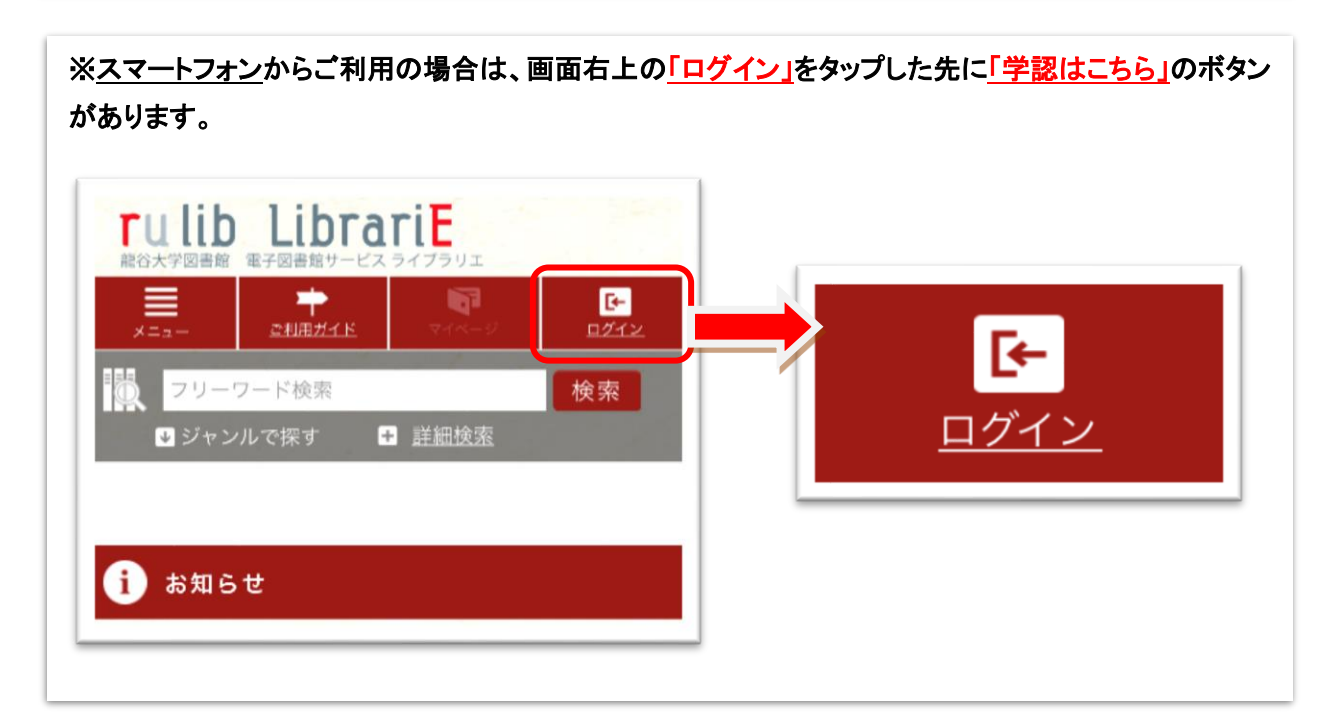

- 2. <u>ログインします。ログインの方法は、以下のとおりです。</u>
  - <u>
     全学統合認証 ID@mail.ryukoku.ac.jp</u>
     を入力して「次へ」をクリックする。
     (※教職員の方も「@」以降は「@mail.ryukoku.ac.jp」を入力してください)。

     A 逆体 4 部誌 ID = 2 = 1 = 1 = 1 = 1 = 1
  - ② <u>全学統合認証 ID のパスワード</u>を入力して「サインイン」をクリックする。

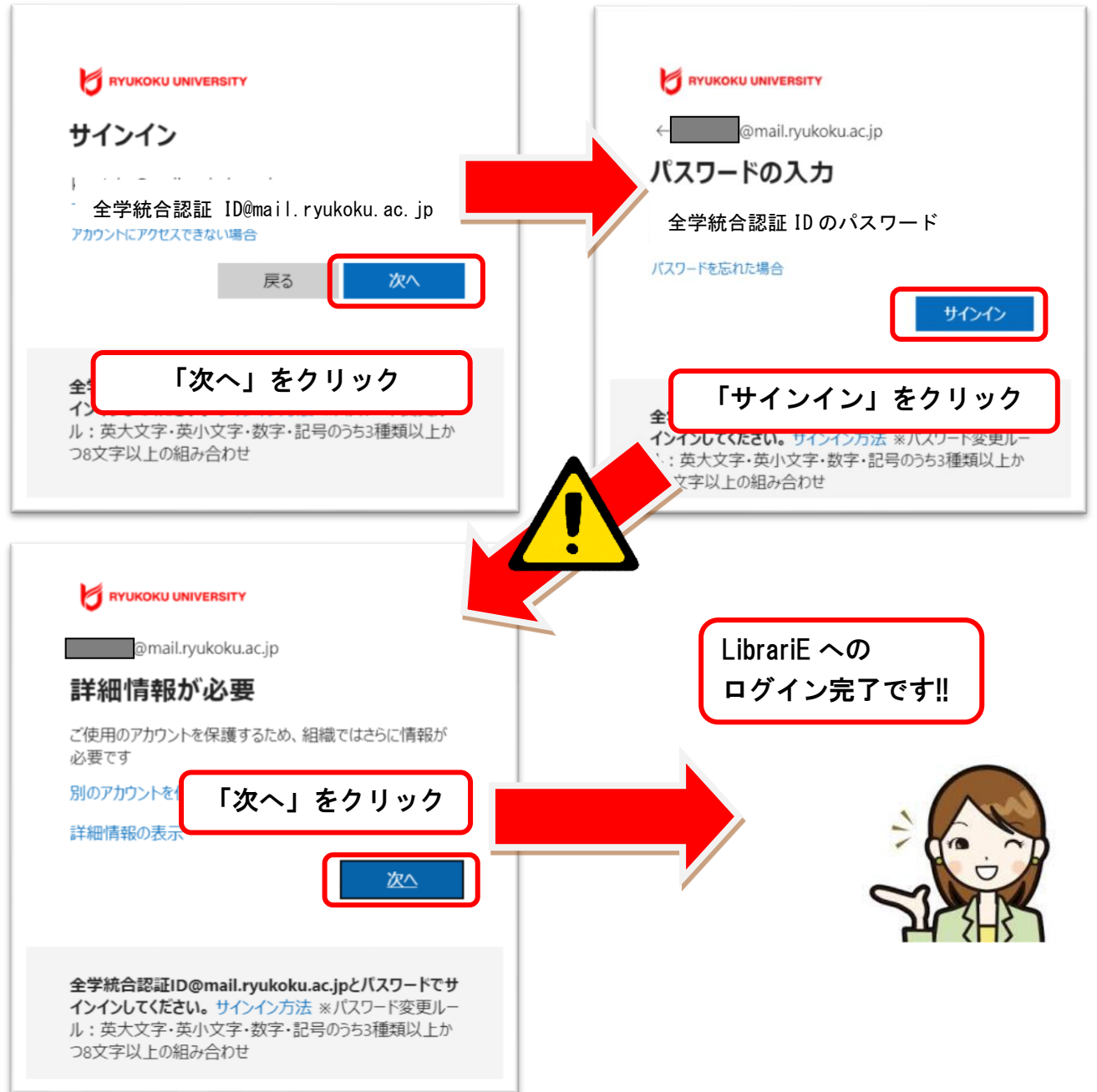

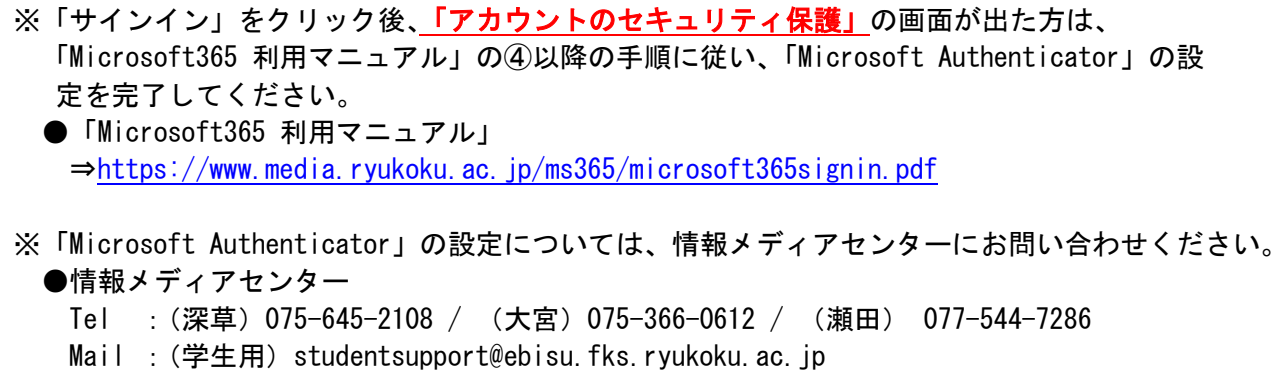

- (教員用)onlinesupport@ebisu.fks.ryukoku.ac.jp
  - (職員用) rtnoc@ad.ryukoku.ac.jp